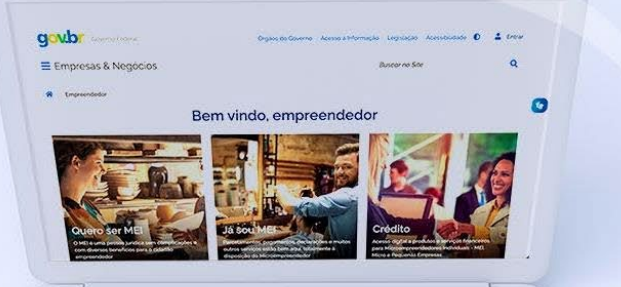

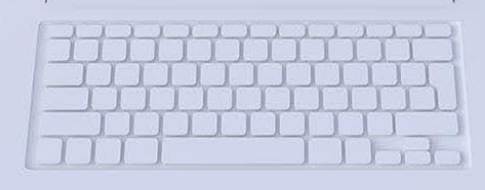

# #comofazer<sub>?</sub> MEI

# PGMEI VERSÃO COMPLETA

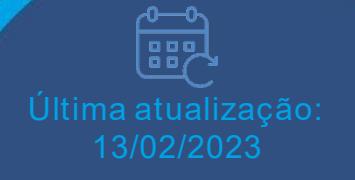

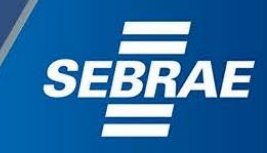

# Você sabia

que o Sebrae é um agente de capacitação e de promoção do desenvolvimento, criado para dar apoio aos pequenos negócios de todoo país?

> Além disso, direcionamos nossas ações para ampliação do atendimento, formalização e sustentabilidade dos empreendedores, aplicação da Lei Geral e desenvolvimento de políticas públicas, inovação, entre outras frentes.

#comofazer<sub>?</sub>

O Sebrae tira todas suas dúvidas durante toda a formalização, **mas não interfere** em processos específicos de outros órgãos.

No caso de problemas relativos à FORMALIZAÇÃO DO MEI entre em contato com a Ouvidoria:

#### https://bit.ly/BRFala

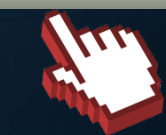

O processo de formalização do MEI é realizado pelo **site do Governo Federal**: <u>gov.br/mei</u>

# Para tratar de assuntos relacionados a:

- Pagamento de contribuição mensal (DAS)
- Declaração Anual de Faturamento (DASN-SIMEI)
- Desenquadramento
- Consulta de optantes do SIMEI
- Parcelamento
- Débito Automático

https://bit.ly/FaleComoSimples

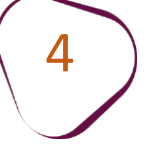

A opção PGMEI - Programa Gerador do DAS para o MEI (versão completa) no portal do Simples Nacional é possível consultar:

- Extrato de pagamento do DAS;
- Pendências no SIMEI;
- DAS emitidos.

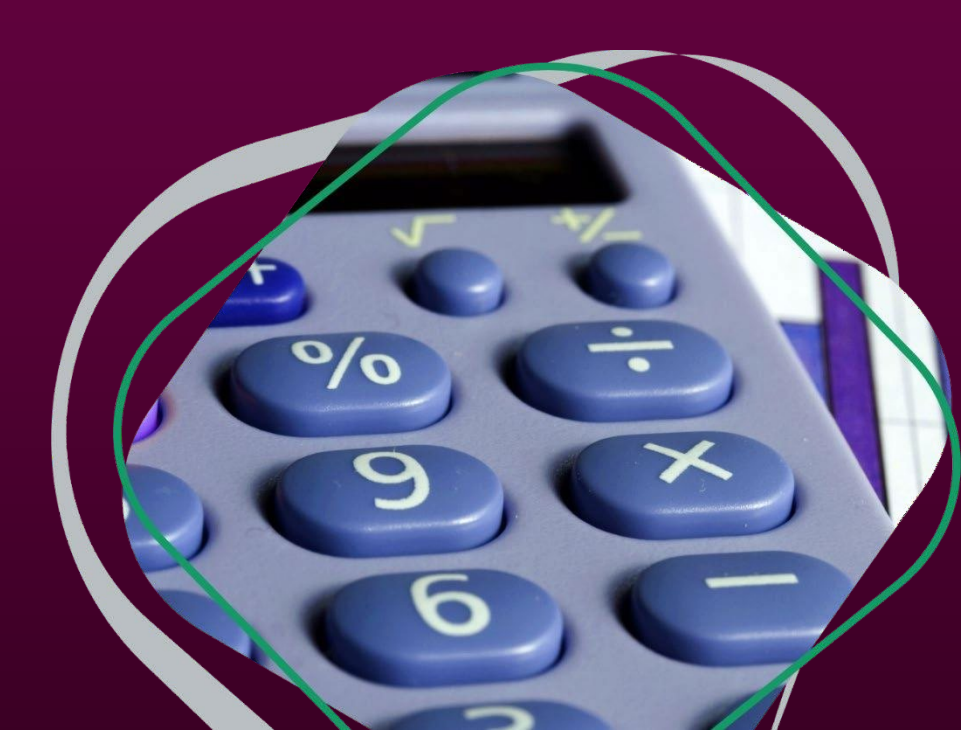

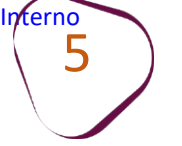

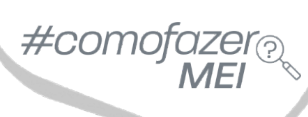

# Acesse o site do **Simples Nacional**: <u>http://www8.receita.fazenda.gov.br/simplesnacional/</u> Clique em **"Simei Serviços.**

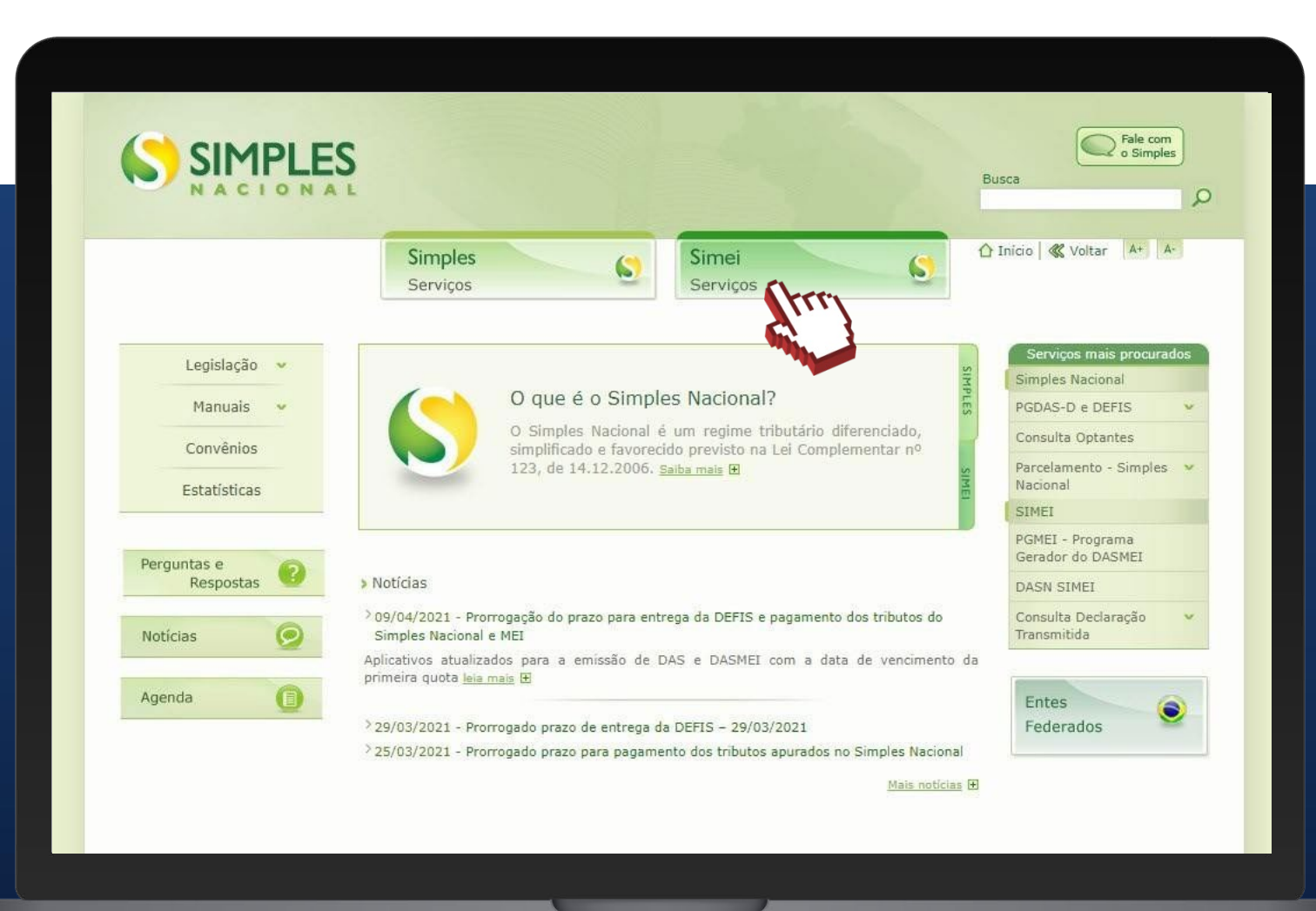

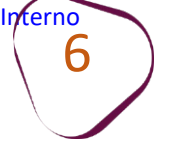

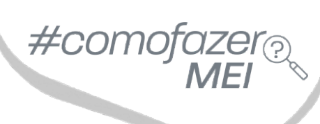

Na aba "Cálculo e Declaração", clique no ícone da chave em: "PGMEI – Programa gerador do DAS para o MEI (versão completa)".

|                       |   | Ş                                                                        |                            | Busca                          | Fale com<br>o Simples |  |
|-----------------------|---|--------------------------------------------------------------------------|----------------------------|--------------------------------|-----------------------|--|
|                       |   | Simples<br>Serviços                                                      | Simei<br>Serviços          |                                | o ≪ Voltar A+ A-      |  |
| Legislação<br>Manuais | * | Simei   Todos os Serviços<br>Para os serviços que exigem controle de ace | esso, o usuário poderá uti | lizar certificado digital ou o | código de acesso.     |  |
| Convênios             |   | Serviços Disponíveis                                                     |                            | Código de Acesso               | Certificado Digital   |  |
| Estatísticas          | ł | Solicitação de Enquadramento no SIMEI                                    |                            | C=                             |                       |  |
|                       |   | Acompanhamento da Solicitação de Enquadra                                | mento no SIMEI             | 0                              | CPF - CNPJ            |  |
| Perguntas e           |   | Cancelamento da Solicitação de Enquadramen                               | ito no Simei               | Ca                             | CPF - CNPJ            |  |
| Resposias             |   | DÉBITO AUTOMÁTICO                                                        |                            |                                |                       |  |
| Noticias              | 0 | Serviços Disponíveis                                                     | Código de Aco              | esso Cer                       | tificado Digital      |  |
|                       |   | Débito Automático                                                        | 5                          |                                |                       |  |
| Agenda                | 0 | CÁLCULO E DECLARAÇÃO                                                     |                            |                                |                       |  |
|                       |   | Serviços Disponív                                                        | veis                       | Código de Acesso               | Certificado Digital   |  |
|                       |   | Consulta Declaração Transmitida do MEI                                   |                            | \$                             | CPF - CNPJ            |  |
|                       |   | DASN SIMEI - Declaração Anual para o MEI                                 |                            |                                |                       |  |
|                       |   | PGMEI - Programa Gerador do DAS para o ME                                | <u>I</u>                   |                                |                       |  |
|                       |   | PGMEI - Programa Gerador do DAS para o ME                                | I (versão completa)        | C                              | CPF - CNPJ            |  |
|                       |   | PARCELAMENTO                                                             |                            | tre                            |                       |  |
|                       |   |                                                                          |                            |                                |                       |  |
|                       |   | Serviços Disponíve                                                       | ais                        | Código de Marte                | Certificado Digital   |  |

#comofazer<sub>?</sub> MEI

# ACESSO POR CÓDIGO DE ACESSO

Digite os dados solicitados: CNPJ, CPF e Código de Acesso (sem pontos e traços).

Digite os caracteres da imagem e clique em **"Continuar".** 

**Obs.:** Caso você não tenha ou precise alterar o Código de Acesso, clique no link, conforme a figura ao lado.

Para gerar o código de acesso, será preciso informar o número do título de eleitor ou os 10 primeiros números do recibo de entrega do IRPF (Imposto de Renda Pessoa Física). **Caso seja declarante do IRPF, confira na página** seguinte, como obter o recibo.

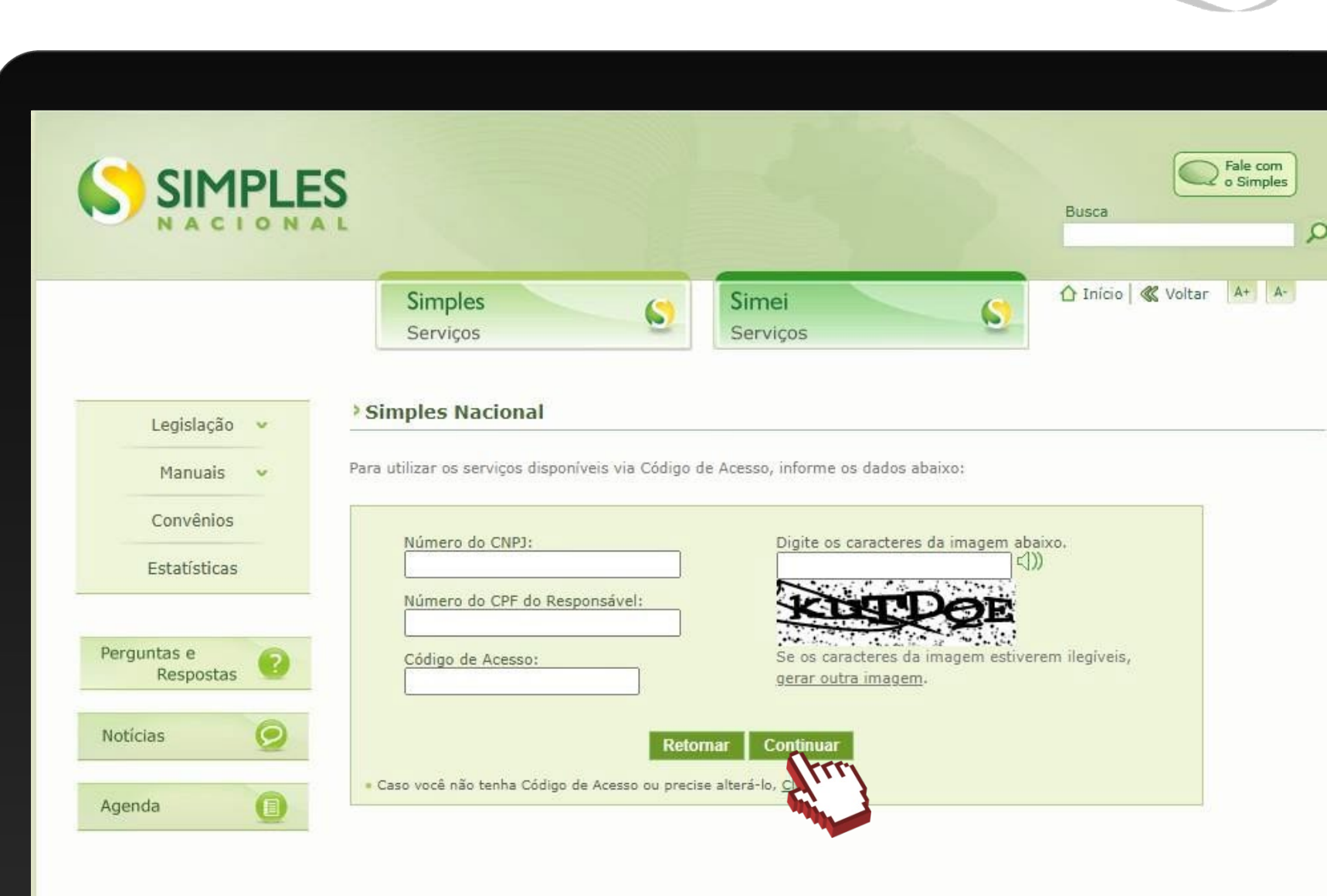

# **COMO OBTER O RECIBO DO IRPF**

#coma

Acesse o Portal e-CAC: <u>https://cav.receita.fazenda.gov.br</u>

Clique em "Entrar com Gov.br" e entre com o seu CPF e senha. Caso não possua cadastro no Gov.br, será necessário criá-lo.

Em "Serviços em Destaque" (lado esquerdo da tela), clique em "Meu Imposto de Renda (Extrato da DIRPF)".

Em "Documentos", clique em "Cópia do Recibo de Entrega". Em seguida, clique sobre o ano desejado.

O download do documento será feito automaticamente.

# CONSULTA EXTRATO/PENDÊNCIAS

- Extratos das apurações mensais
- Pendências relativas à entrega da declaração anual, ao atraso no recolhimento de parcelamento e a débitos de SIMEI em cobrança na Receita Federal

#comoto

• DAS emitidos

| A Inici- | erador de DAS do Microempree   | endedor Individual                           |                                                                                                  | <b>O</b> Alude | Ca Coir |
|----------|--------------------------------|----------------------------------------------|--------------------------------------------------------------------------------------------------|----------------|---------|
| Inicio   | Emitir Guia de Pagamento (DAS) | Consulta Extrato/Pendencias -                |                                                                                                  | 🙂 Ajuda        | C* Sair |
| NPJ:     |                                | I Consulta E ✓ Consulta E III Consulta DAS E |                                                                                                  |                |         |
|          | A contagem da carência (q      | uantidade de contribuições necessárias pa    | ara ter direito aos benefícios previdenciários) inicia-se a partir do PRIMEIRO PAGAMENTO EM DIA. |                |         |
|          |                                | O MEI, mesmo sem faturame                    | ento, deve pagar mensalmente o DAS (Guia de pagamento).                                          |                |         |
|          | Caso o DAS não tenha           | a sido pago até a data de vencimento, o ME   | El deve emitir e pagar o novo DAS (Guia de Pagamento) com acréscimos legais (multa e juros).     |                |         |
|          |                                | Caso tenha o                                 | dúvidas sobre o PGMEI, clique em "Ajuda".                                                        |                |         |
|          |                                |                                              |                                                                                                  |                | _       |
|          |                                |                                              |                                                                                                  |                |         |
|          |                                |                                              |                                                                                                  |                |         |
|          |                                |                                              |                                                                                                  |                |         |
|          |                                |                                              |                                                                                                  |                |         |
|          |                                |                                              |                                                                                                  |                |         |
|          |                                |                                              |                                                                                                  |                |         |
|          |                                |                                              |                                                                                                  |                |         |
|          |                                |                                              |                                                                                                  |                |         |
|          |                                |                                              |                                                                                                  |                |         |
|          |                                |                                              |                                                                                                  |                |         |
|          |                                |                                              |                                                                                                  |                |         |
|          |                                |                                              |                                                                                                  |                |         |
|          |                                |                                              |                                                                                                  |                |         |
|          |                                |                                              |                                                                                                  |                |         |
|          |                                |                                              |                                                                                                  |                |         |

### OPÇÃO "CONSULTA EXTRATO"

É possível consultar quantos boletos (DAS) foram apurados/gerados para cada mês do ano selecionado e se houve pagamento de, ao menos, um deles.

| Inicio 🕑 Emitir Guia | de Pagamento (DAS)      | Consulta Extrato/Pend                                          | éncias +  |           |        |           |                     |                  |                                | <b>O</b> Aluda | 0 s   |
|----------------------|-------------------------|----------------------------------------------------------------|-----------|-----------|--------|-----------|---------------------|------------------|--------------------------------|----------------|-------|
| No                   | vne:                    | I Consulta Extrato<br>∠ Consulta<br>II Consulta<br>LI Consulta | e Simei   | Ano-Calen | dário: | 2016 •    | Ok                  |                  |                                |                |       |
| Período de Apuração  | (PA): Outubro/2016      |                                                                |           |           |        |           | -                   |                  |                                |                |       |
| Data da Anuracijo    | M <sup>2</sup> Anuração | Apuração<br>Boneficio INSS                                     | INCO      | ICMS      | 165    | Total     | Data da Garacijo    | Documentos de Ar | recadação - DAS                | De             | -     |
| 17/10/2016 15:53:06  | 263651512016100001      | Não                                                            | R\$ 44.00 | R\$ 1,00  | -      | R\$ 45,00 | 17/10/2016 15:53:06 | R\$ 45,00        | 07 08 16291 3504722-3          | N              | io io |
| 17/10/2016 16:20:34  | 263651512016100002      | Não                                                            | R\$ 44,00 | R\$ 1,00  | ÷      | R\$ 45,00 | 17/10/2016 16:20:34 | R\$ 45,00        | 07.08.16291.3516363-0<br>Ponet | Si             | m     |
|                      |                         |                                                                |           |           |        |           |                     |                  |                                |                |       |
|                      |                         |                                                                |           |           |        |           |                     |                  |                                |                |       |

#### data da apuração

Informa a data e hora que foi gerado o boleto DAS.

#### **BENEFÍCIO INSS**

Indica se o DAS gerado continha informação de benefício previdenciário.

#### Nº DO DAS/TIPO

É possível clicar no nº do DAS para que seja exibido o detalhamento do documento.

#### TIPO

Informa de que maneira ocorreu a geração do DAS, que podem ser: automático; PGMEI; DAS cobrança; Parcelamento; APP MEI e totem Sebrae.

#### PAGO

Informa se o documento foi pago ou não.

## OPÇÃO "CONSULTA PENDÊNCIA NO SIMEI"

É possível consultar se há pendências relativas à entrega da Declaração Anual (DASN-Simei), débitos dos DAS em cobrança na Receita Federal do Brasil e se há parcelas em atraso de parcelamento (caso tenha ocorrido a adesão ao parcelamento). Além de imprimir as guias avulsas para pagamento ou uma única guia com todos os débitos dos DAS incluídos.

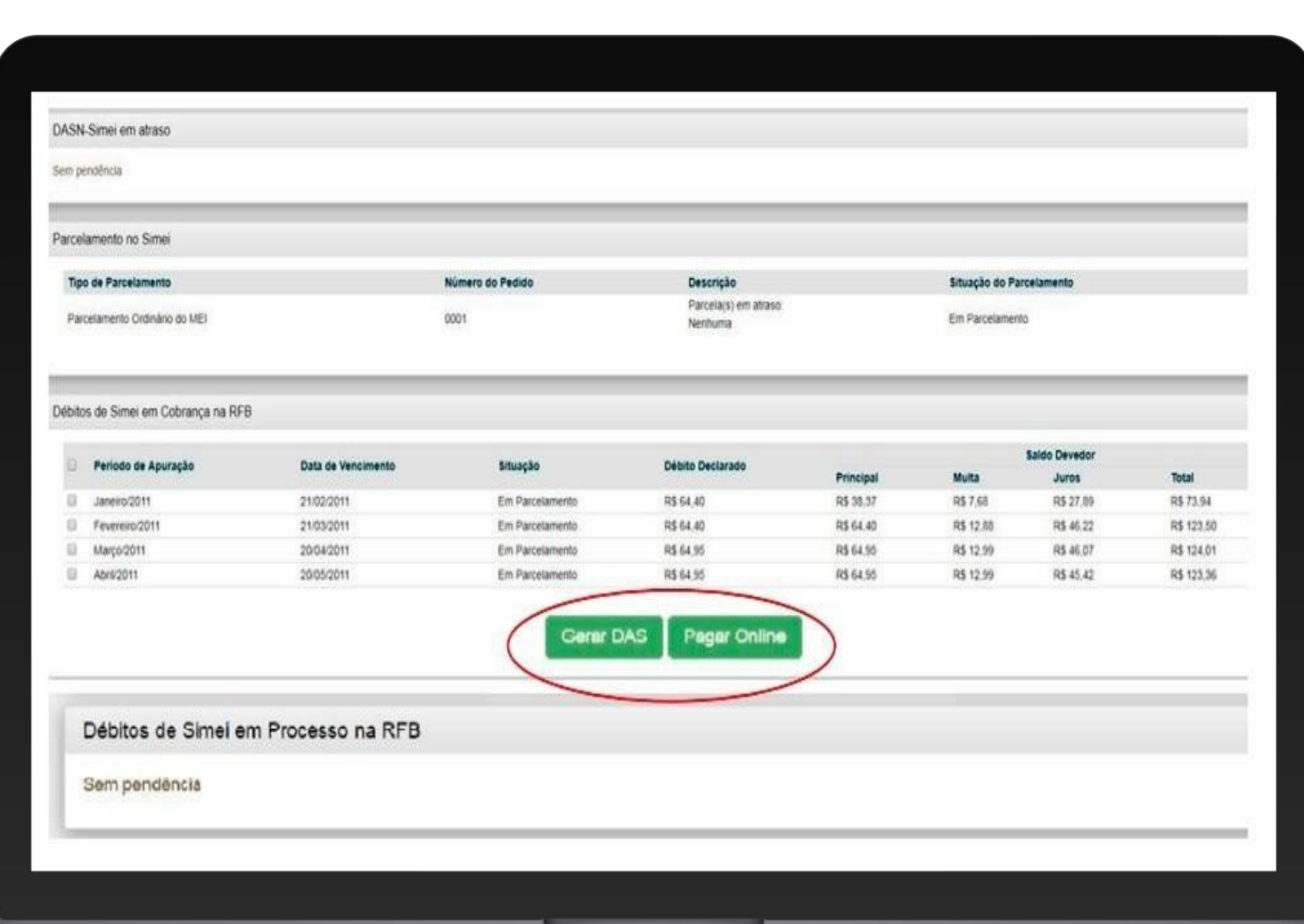

#comofazer<sub>?</sub> MEI

Os débitos são carregados nos sistema em até 5 dias após a transmissão da Declaração Anual do Simples Nacional.

**DASN-Simei em atraso:** informa se há alguma declaração anual pendente de entrega.

**Parcelamento no Simei:** informa se há débitos parcelados. É Possível verificar o tipo de parcelamento (Especial, Ordinário ou PERT), nº do pedido, descrição e situação do parcelamento.

Débitos de Simei em Cobrança na RFB: exibe os débitos apurados (gerados) e em atraso. É possível verificar o período de apuração, data de vencimento original, situação, débito declarado e a composição do saldo devedor.

#comofazer<sub>?</sub> MEI

# ATENÇÃO!

A pesquisa apresenta apenas os débitos em cobrança na Receita Federal do Brasil apurados no Simei, não contemplando todos os débitos da empresa, como, por exemplo, débitos anteriores ao período no Simei, débitos de multa por atraso na entrega da DASN-Simei, recolhidos em DARF, GPS etc.

Para consultar a situação fiscal completa do CNPJ, acesse: o portal e-CAC, Pesquisa de Situação Fiscal e gerar um novo código de acesso, específico para este portal.

As dúvidas sobre o portal e-CAC devem ser sanadas com a Receita Federal.

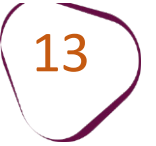

# **CONSULTA DAS EMITIDOS**

Apresenta uma listagem com todos os DAS gerados para o ano-calendário selecionado.

#como

Clique em "Consulta Extrato/Pendências". Em seguida, clique em: "Consulta DAS Emitidos".

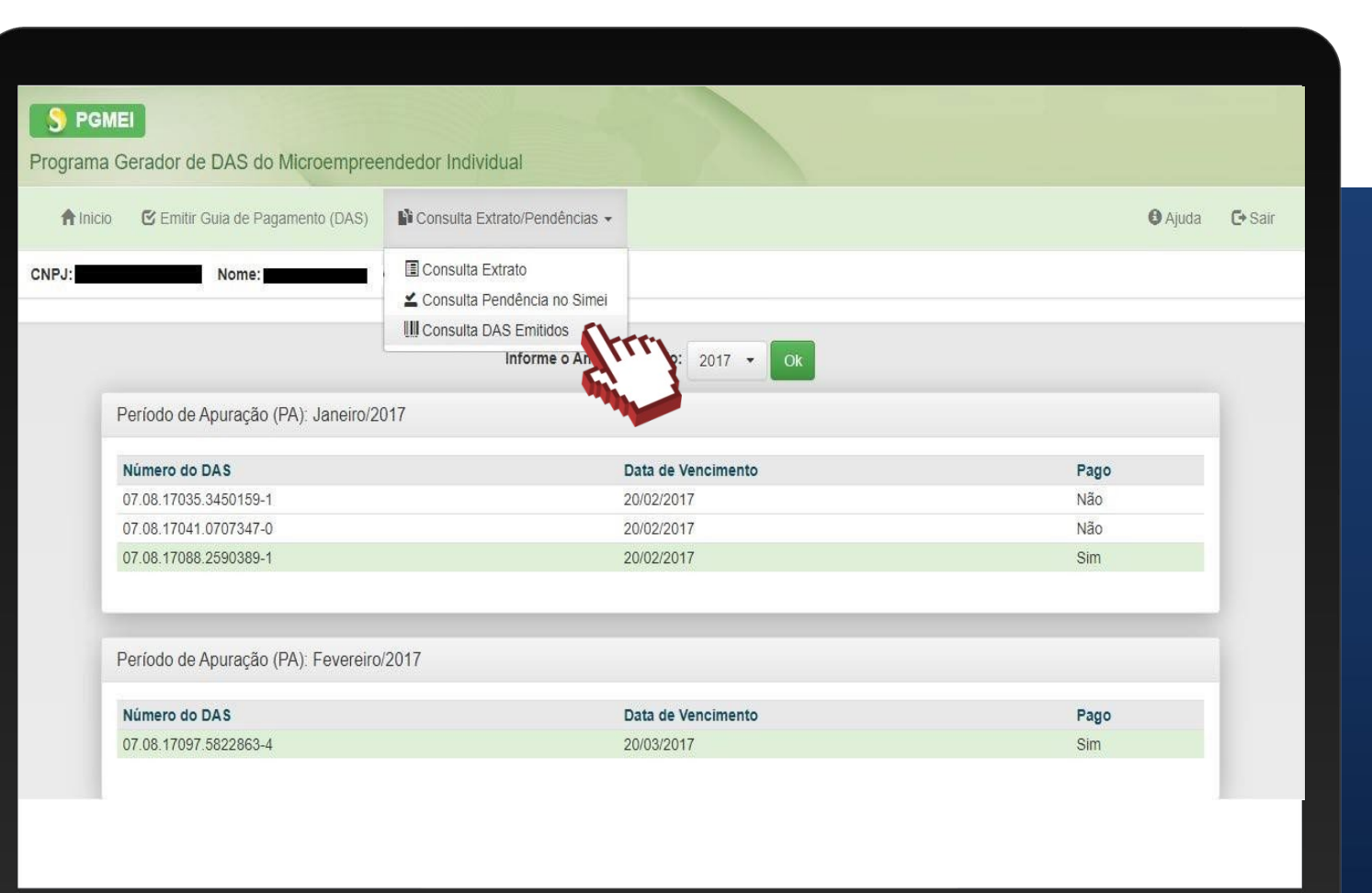

Fale com a gente pelo Telegram:

1 Instale o Telegram

2 Busque pelo: @Sebrae\_RJ

3 Siga o nosso canal: t.me/sebraerj Capacite-se e decole na gestão da sua empresa!

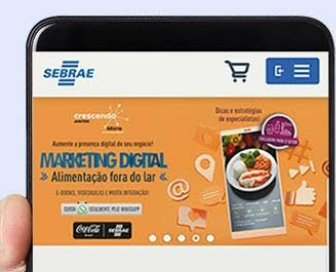

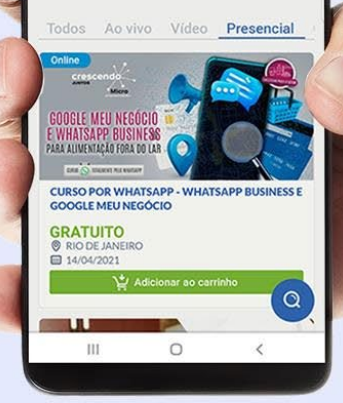

Faça sua inscrição: loja.rj.sebrae.com.br

Desenvolvido pela CENTRAL DE RELACIONAMENTO Sebrae Rio

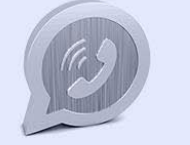

WhatsApp: (21) 96576-7825

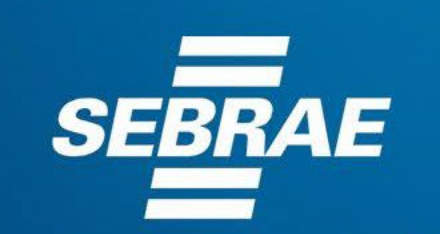

A força do empreendedor brasileiro.

f O ▶ in ୬ /sebraerj
 ✓ Siga o nosso canal do Telegram
 (21) 96576-7825 / 0800 570 0800

loja.rj.sebrae.com.br/loja www.ouvidoria.sebrae.com.br